# 東川町アプリ 通知設定方法確認マニュアル ~Android~

## 東川町アプリ 通知設定方法

東川町アプリからのお知らせが届かない、通知音が鳴らない場合は アプリ内の設定を確認してください。

#### 設定確認の手順

①東川町アプリ をタップ

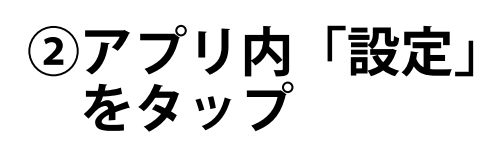

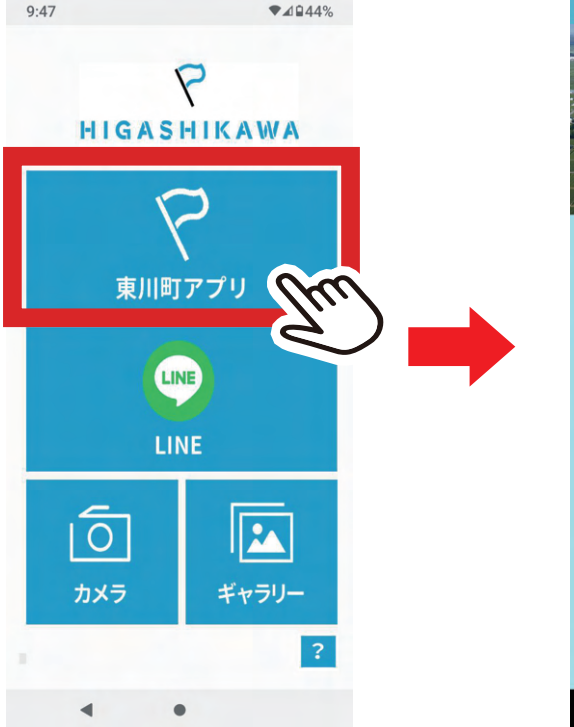

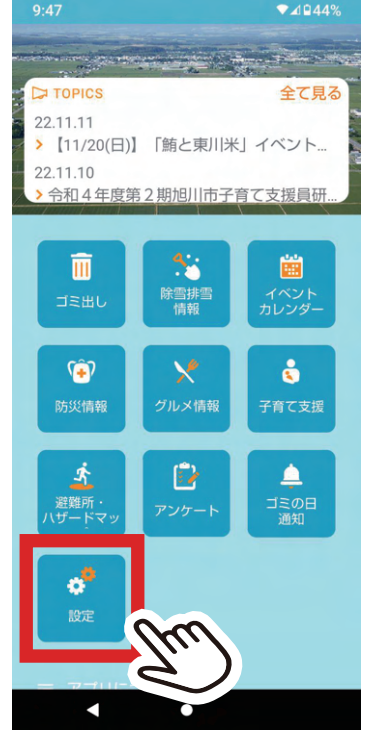

### ③防災情報を「受け取る」に チェックを入れる

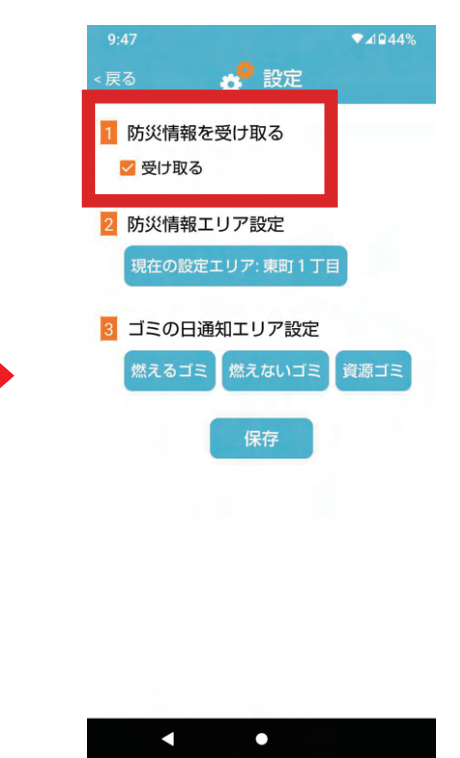

#### 改善されない場合は スマートフォンの マナーモードの解除、 または本体設定からの アプリの通知設定の 確認が必要です。 マナーモード解除方法に ついてはP02 本体のアプリの通知設定 はP03~ご覧ください

### 端末本体 マナーモード解除方法

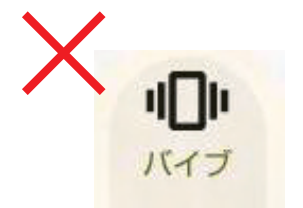

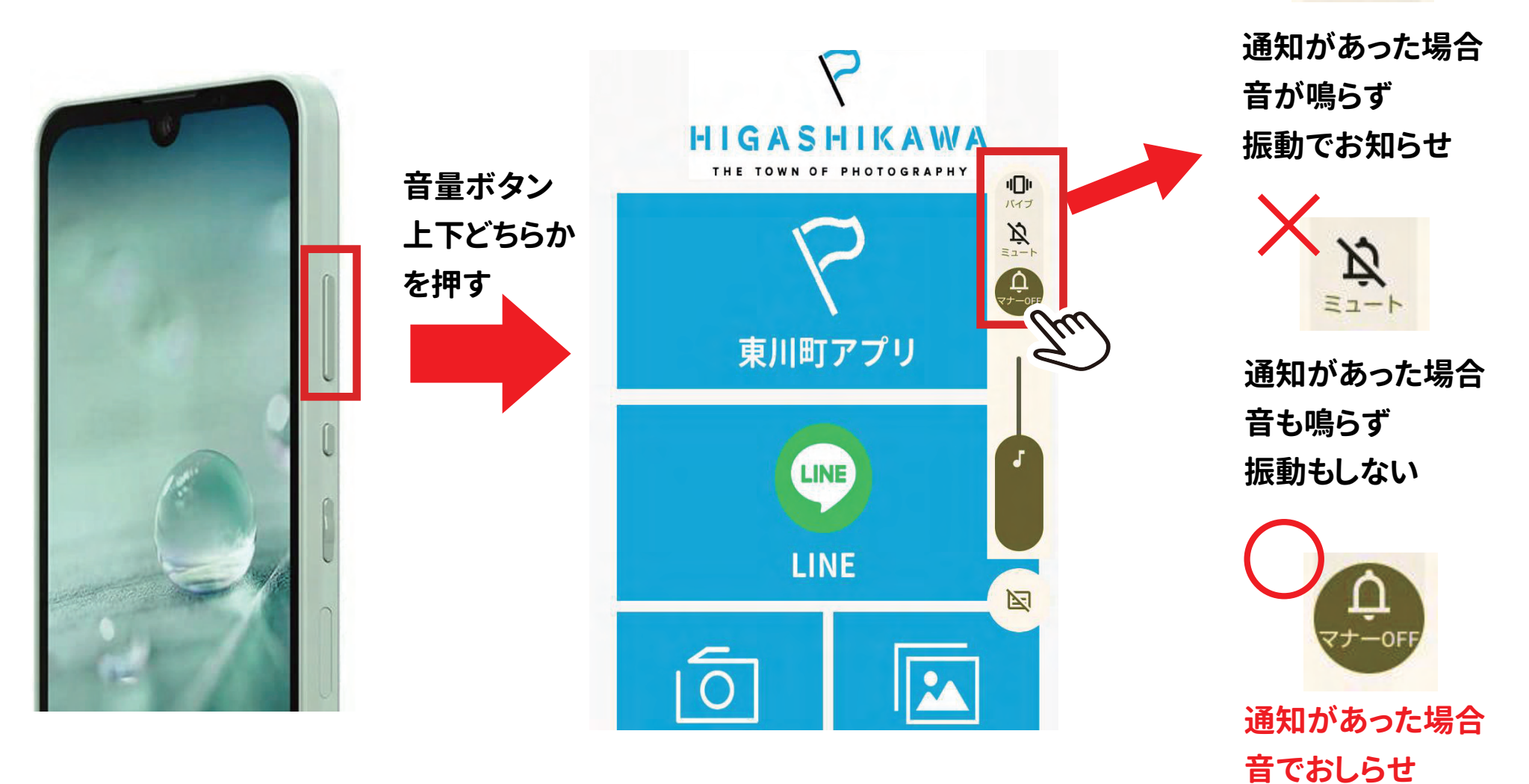

02

### 端末本体アプリ通知設定確認方法

本体設定
(歯車のマーク)
をタップ

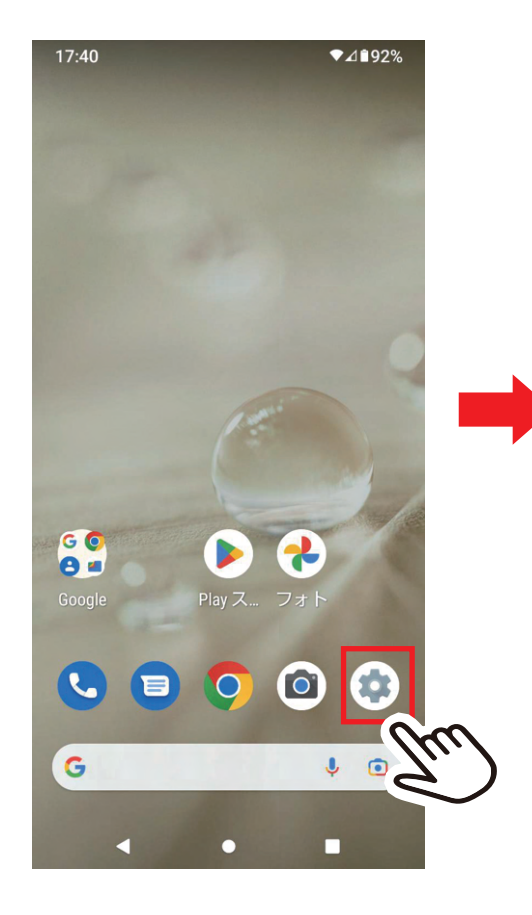

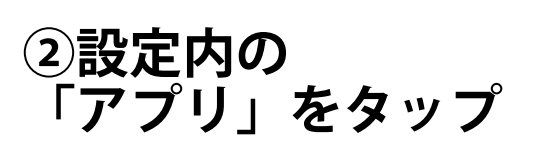

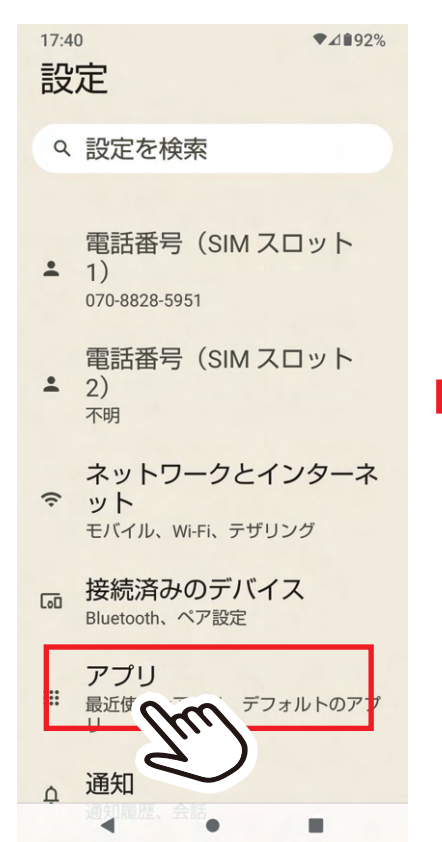

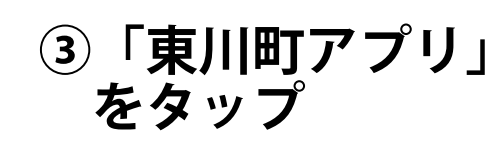

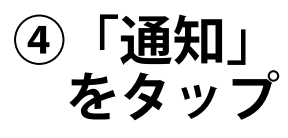

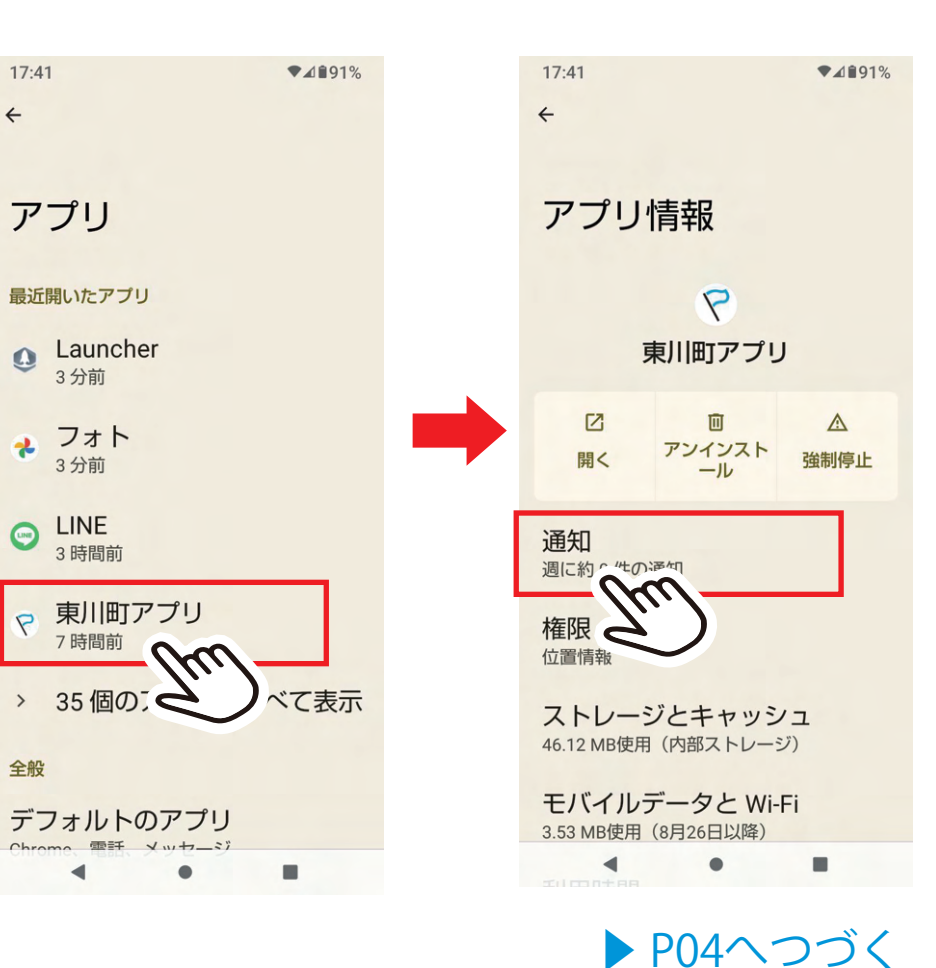

## 端末本体 アプリ通知設定確認方法

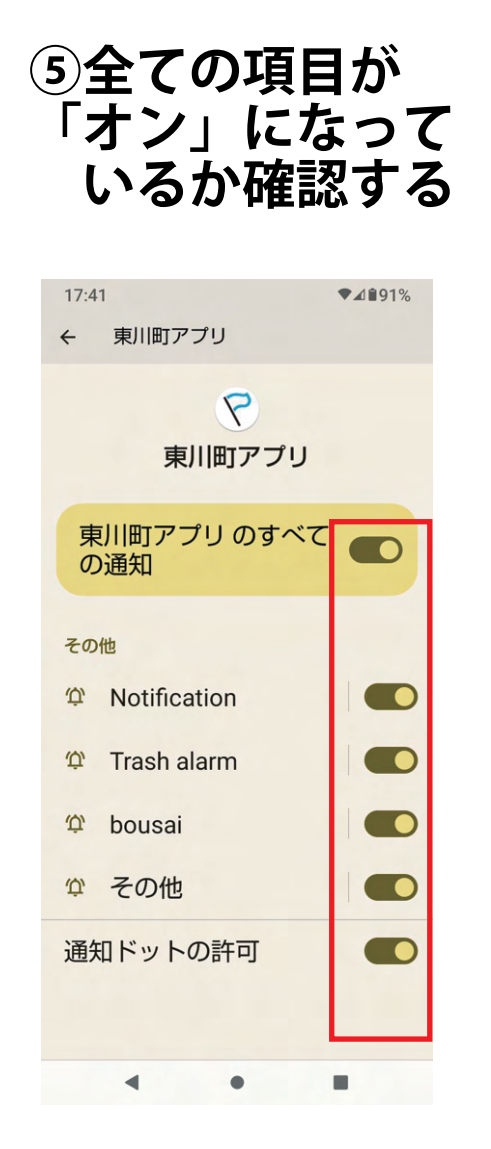

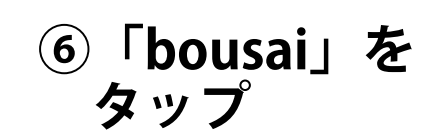

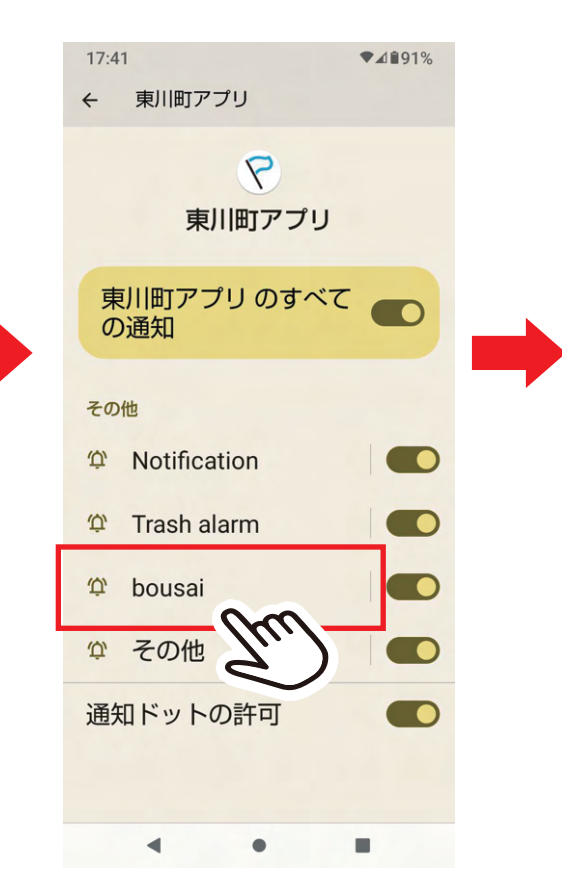

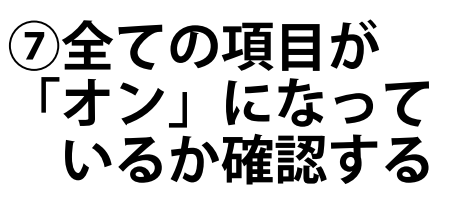

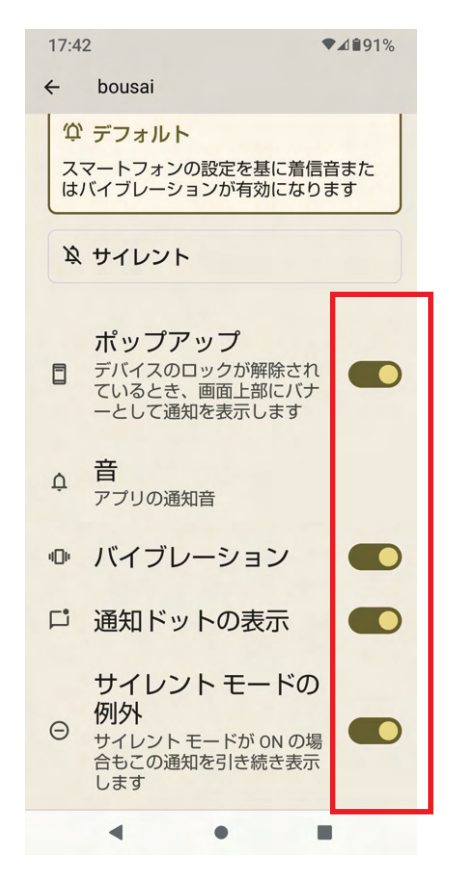